- 1) Open up your internet browser and go to <a href="https://www.patientaccess.com">https://www.patientaccess.com</a>
- 2) Click 'register online'.

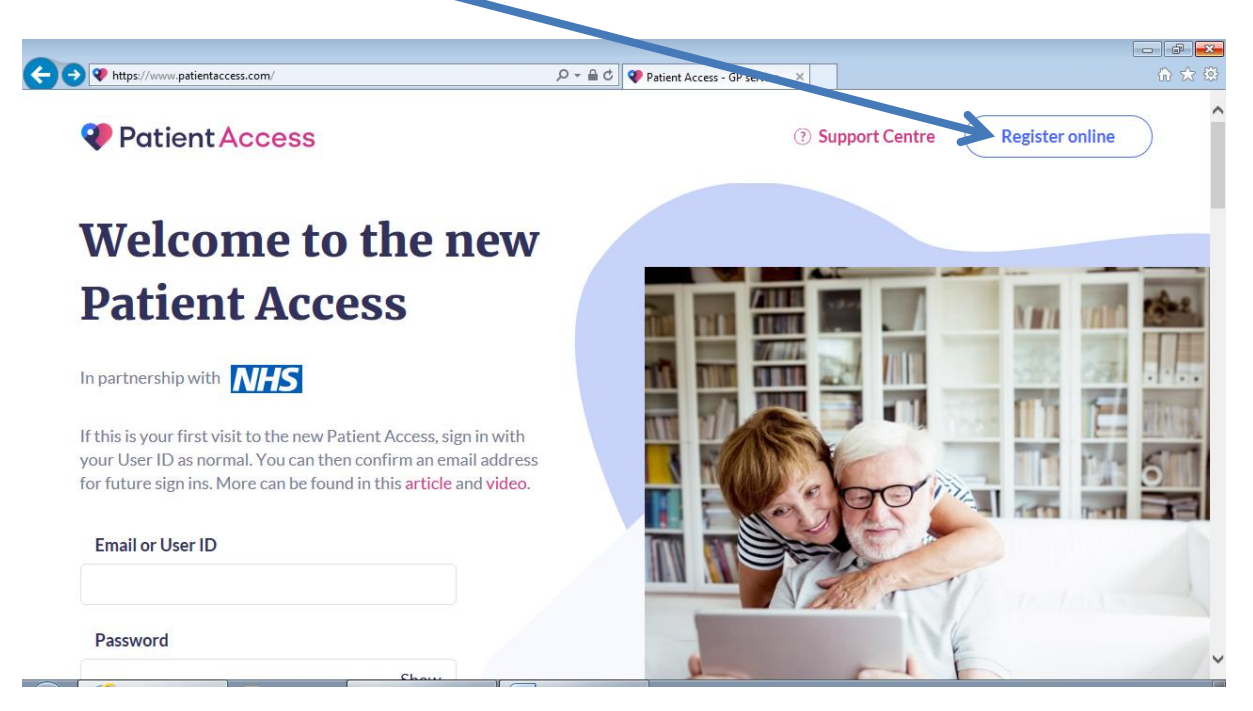

3) Type the following postcode into the box and click search: "Partington Family"

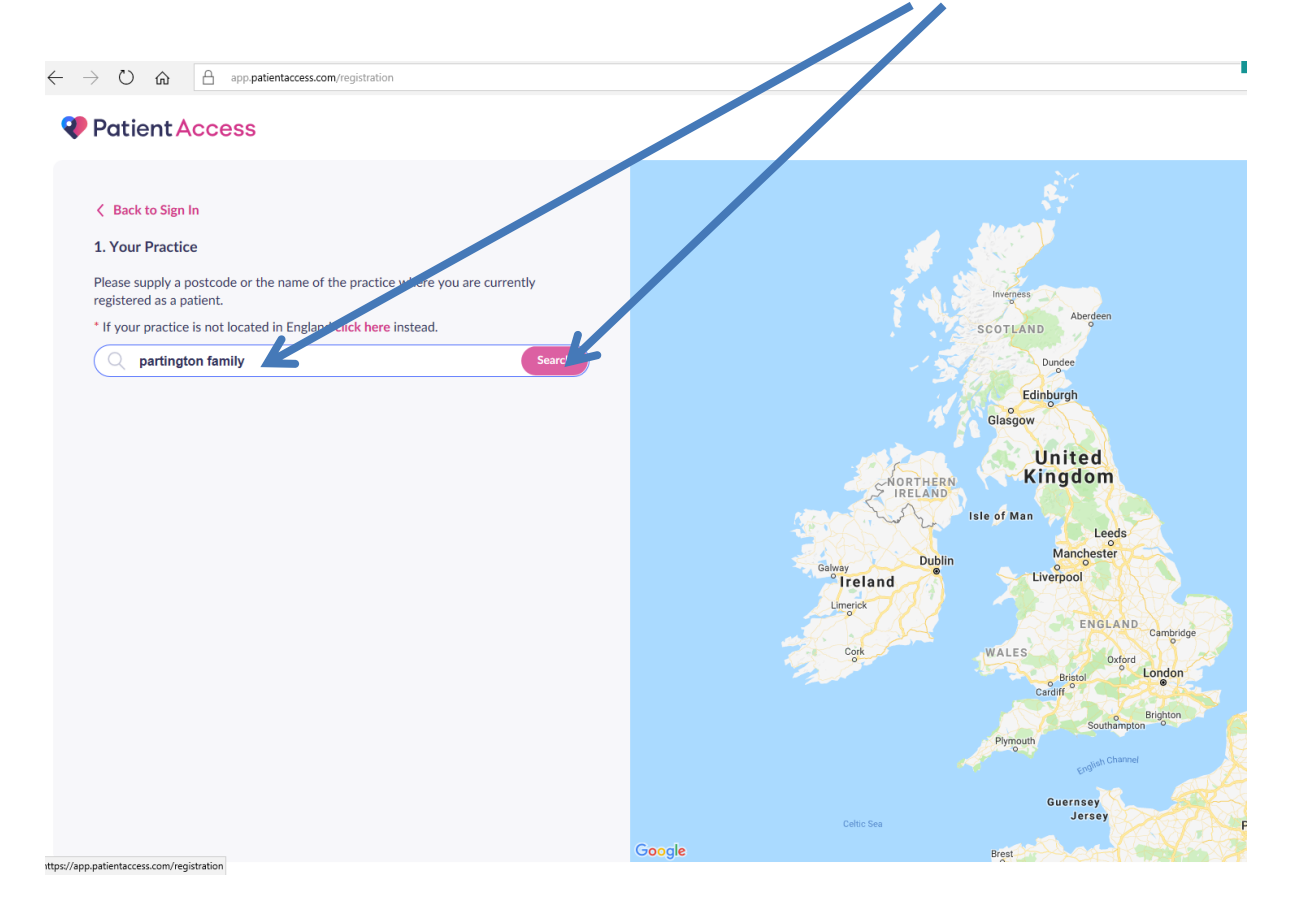

4) Select 'Partington Family Practice' and then press 'continue'

| < Back to Sign                          | In                                                                 |                |
|-----------------------------------------|--------------------------------------------------------------------|----------------|
| 1. Your Practic                         | e                                                                  |                |
| Please supply a p<br>registered as a pa | postcode or the name of the practice where you atient.             | are currently  |
| * If your practice                      | is not lycated in England click here instead.                      |                |
| Q partingt                              | on far <mark>i</mark> ily                                          | Search         |
| Select your pract                       | ice rom the results below.                                         |                |
|                                         | ARTINGTON FAMILY PRACTICE                                          |                |
| •                                       | Realth Centre, Central Rd, Partington, Manch<br>Manchester M31 4FY | ester, Greater |
|                                         | +44 (0) 1617757033                                                 |                |
|                                         |                                                                    |                |
|                                         |                                                                    |                |
|                                         |                                                                    |                |
|                                         |                                                                    |                |

5) You will then be asked if you have received a registration letter from your Practice. This is the piece of paper you would have been given by the receptionist once you'd provided your I.D. Please press 'yes'.

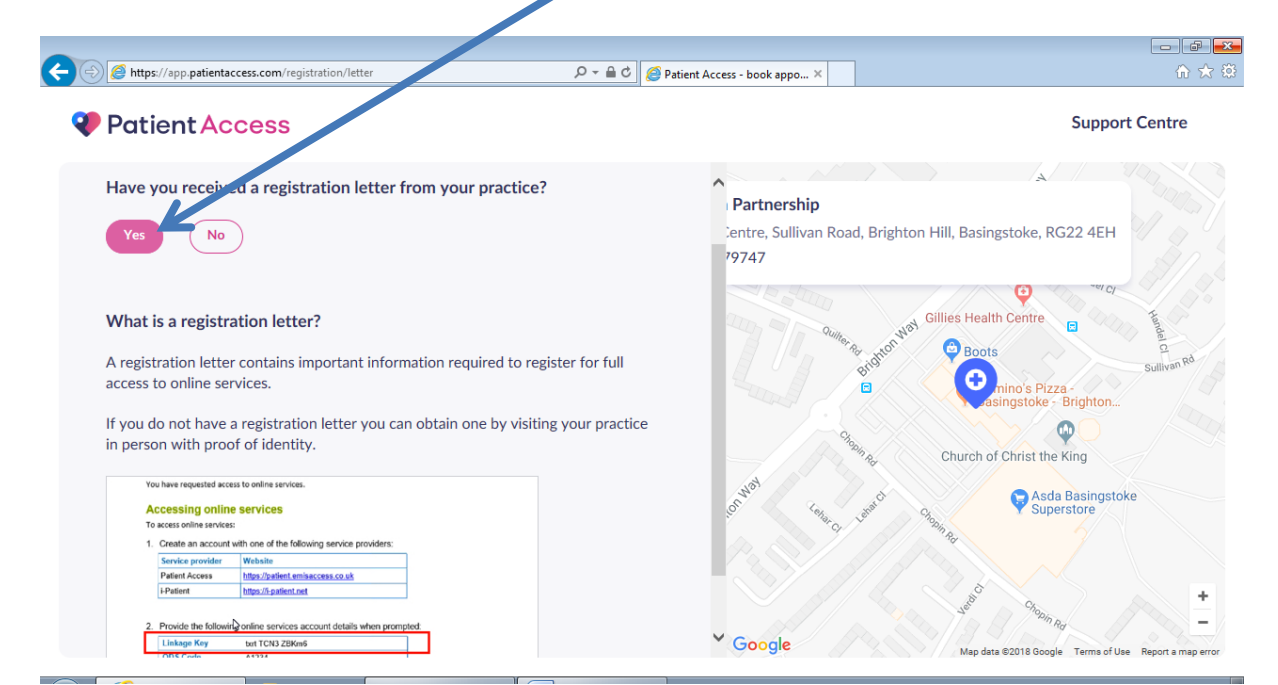

6) You will then be asked for your 'Linkage Key' and 'Account ID'. Both of these can be found on the letter that you collected from the Practice. Please enter these exactly as they are on your letter. These fields are case sensitive. Please double check you have written it exactly the same and then press 'confirm'.

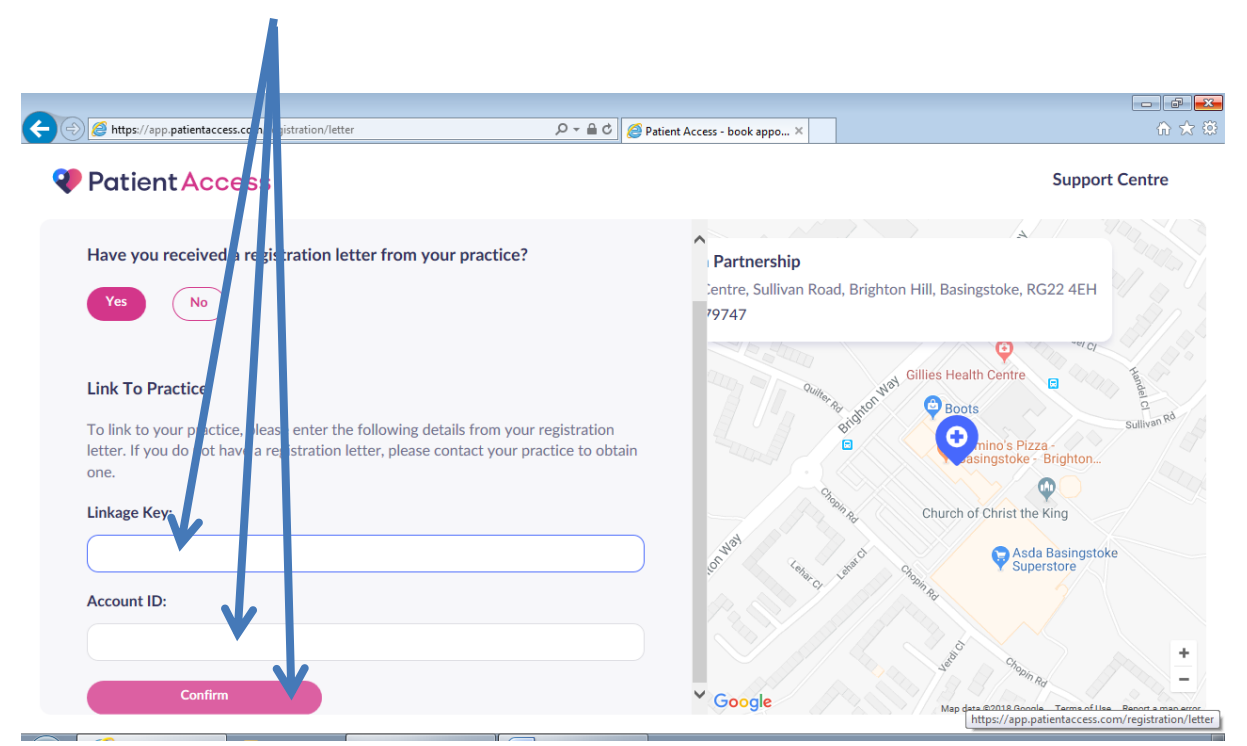

7) You will then be asked to enter your name, date of birth, gender, postcode and first line of your address. Please fill in all of these boxes (marked with a star) and then press continue.

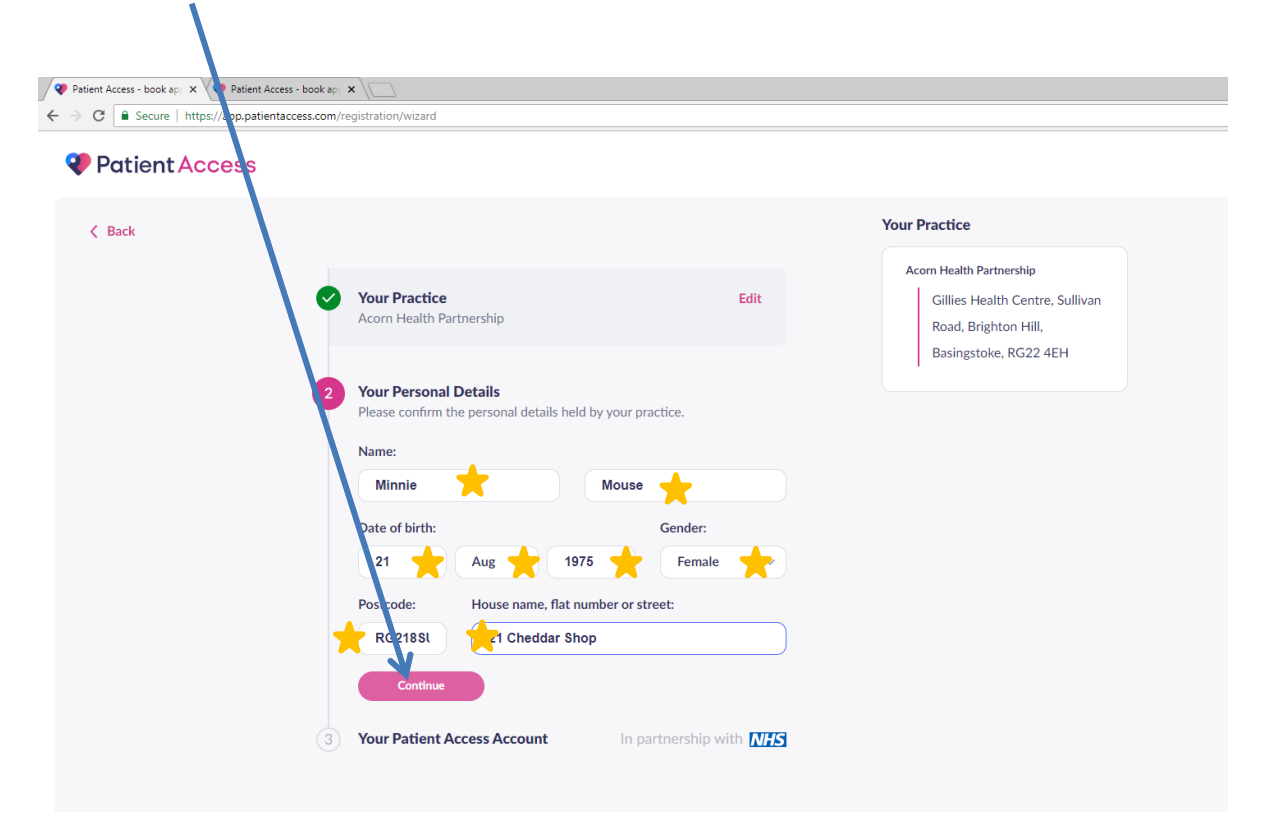

8) You will then be asked for your email address and phone number and be given the opportunity to choose your password. Please ensure that your password adheres to criteria set by patientaccess (at least one upper case letter, one lower case letter, one number and at least 8 characters long). Please then read and accept the terms and conditions (if you are happy with them) and decide whether you wish to opt into receiving marketing communication from patientaccess (tick the box if you do want to receive this leave unticked if you do not wish to receive this). Click 'Register and create account'.

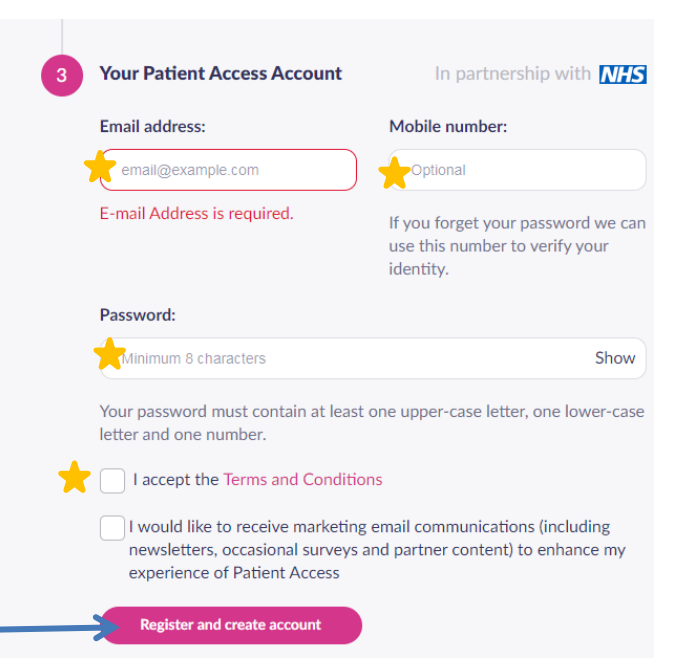

9) You will then see the following message on the screen to confirm that your account has been set up successfully.

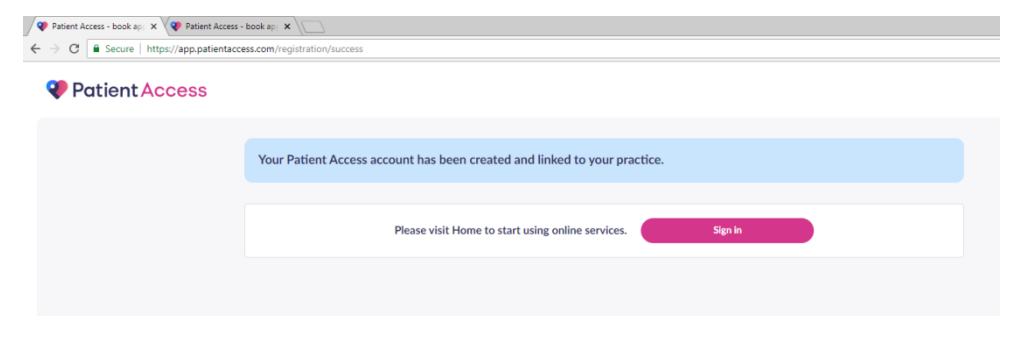

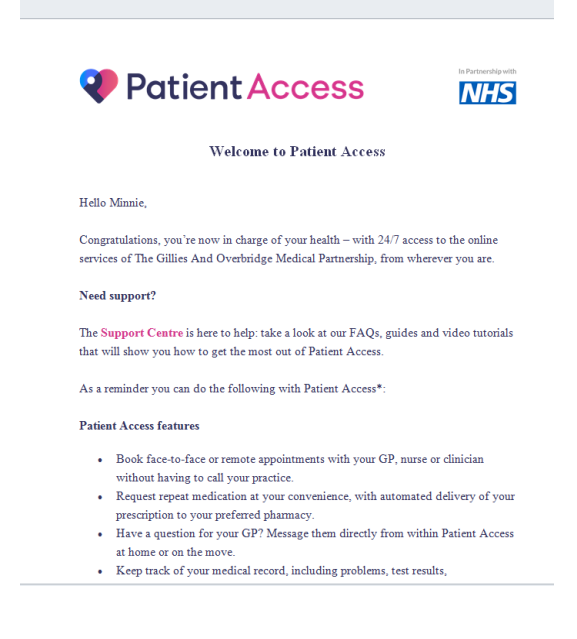

10) You should also receive an email to the email address that you provided as part of your patientaccess registration. This email will refer to the Practice as Gillies and Overbridge Medical Partnership. This will be changed to Acorn Health Partnership in due course. 11) Once your account is successfully created, you can log in using your email address and chosen password. The log in box is located on the home page of patientaccess. <u>https://www.patientaccess.com</u>

| C C P https://www.patientaccess.com/                                                                                                    | タ + 量 C ♥ Patient Access - GP service × | - 6 × 0                   |
|----------------------------------------------------------------------------------------------------|-----------------------------------------|---------------------------|
| Patient Access                                                                                                    | ③ Support                               | rt Centre Register online |
| In partnership with <b>NHS</b>                                                                                                    |                                         |                           |
| If this is your first visit to the new Patient Access, sign in with<br>your User ID as normal. You can then confirm an email address<br>for future sign ins. More can be found in this article and video.<br>Email or User ID |                                         |                           |
| Password                                                                                                    |                                         | NE                        |
| Show                                                                                                    |                                         |                           |
| Remember me                                                                                                    |                                         |                           |
| Sign in                                                                                                    |                                         |                           |